愛知ビジネスパーク いざ検索! 企業ページ用 Youtube 動画の埋め込みコード取得方法

1、 youtube サイト (<u>http://youtube.com/</u>) で、企業ページに掲載したい自社 PR 動画を表示します。

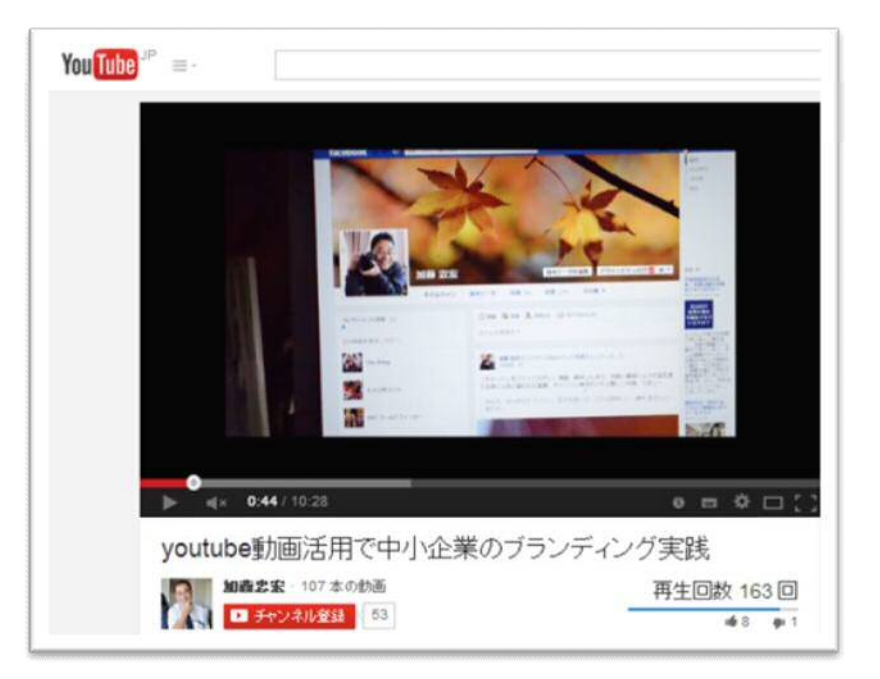

2、 動画タイトルの下に表示されているメニューから「共有」をクリックします。

| 加藤忠宏・107本の動画 |            |    |    |    | 再生回数 163 回   |            |     |
|--------------|------------|----|----|----|--------------|------------|-----|
| - Fri        | ノネル登録 53   |    |    |    |              | <b>#</b> 8 |     |
| 🖷 グボ!        | <b>9</b> 1 | 掇奀 | 共有 | 追加 | <del>8</del> | dia        | 194 |

3、 次にその下に表示されるメニューから「埋め込みコード」をクリックします。

| 加藤忠宏・107本の動画 |    |    |    | 再生回数 163 |     | 3 🗆        |
|--------------|----|----|----|----------|-----|------------|
| ● チャンネル登録 53 |    |    |    |          | \$  | <b>#</b> 1 |
| ● グボ! 🎐      | 優美 | 共有 | 追加 | 8        | dat | 194        |
|              | 1  | _  |    |          |     |            |

4、 動画サイズの項目で、「カスタムサイズ」を選択し、サイズを必ず 400 x 300 に指定します。
※愛知ビジネスパーク いざ検索!の企業ページでは幅 400、高さ 300 が指定のサイズとなります。
※動画終了後に関連動画を表示させたくない場合は「動画が終わったら関連動画を表示する」のチェックを 外してください。

| <pre><iframe width="&lt;br">uIMzTzU?rel=0"</iframe></pre>                                                        | "400" height="300<br>frameborder="0"                                                                            | )″src=^<br>allowfu                      | //www.yo<br>illscreen | utube.com/e<br>> | mbed/r2K- |
|----------------------------------------------------------------------------------------------------|----------------------------------------------------------------------------------------------------|-----------------------------------------|-----------------------|------------------|-----------|
| 動画のサイズ:                                                                                                    | ከ29ፊ サイズ                                                                                                    |                                         | 400                   | × 300            |           |
| <ul> <li>動画が終わった</li> <li>プライバシー<u>引</u></li> </ul>                                                              | 420 × 315<br>480 × 360<br>640 × 480                                                                             |                                         |                       |                  |           |
| and the second second second second second second second second second second second second second second second | the second second second second second second second second second second second second second second second se | 1 I I I I I I I I I I I I I I I I I I I |                       |                  |           |

5、 表示された埋め込みコードを全て選択しコピーします。

企業情報登録票の該当箇所にコピーしたコードを貼り付けます。

| この動画を共有                                     | 埋め込みコード                                                | 火ール                    |                                                                       |                 |            |  |
|---------------------------------------------|--------------------------------------------------------|------------------------|-----------------------------------------------------------------------|-----------------|------------|--|
| Kiframe width:<br>ulMzTzU?rel=0'            | ="400" height="300" src="<br>' frameborder="0" allowfu | //www.you<br>Hiscreen> | tube.com<br><th>Vembed/r2H<br/>≥</th> <th>&lt;<u> </u></th> <th></th> | Vembed/r2H<br>≥ | < <u> </u> |  |
| 動画のサイズ:                                     | カスタム サイズ 🔹                                             | 400                    | ×3                                                                    | 00              |            |  |
| <ul> <li>動画が終わっ</li> <li>プライバシー引</li> </ul> | たら関連動画を表示する<br>後化モードを有効にする [?]                         |                        |                                                                       |                 |            |  |

以上。